# EtherNet/IP Configuration for the Moxa MGate 5105-MB-EIP and EIPScan Test Tool

Moxa Technical Support Team <u>support@moxa.com</u>

# Contents

| 1. | Introduction                         | 2 |
|----|--------------------------------------|---|
| 2. | Applicable Products                  | 2 |
| 3. | System Requirements                  | 2 |
| 4. | System Overview                      | 2 |
| 5. | Moxa's PROFIBUS Device Configuration | 3 |
| 6. | EIPScan Configuration                | 8 |

© 2013 Moxa Inc

Released on Sep 15, 2013

#### About Moxa

Moxa manufactures one of the world's leading brands of device networking solutions. Products include serial boards, USB-to-serial hubs, media converters, device servers, embedded computers, Ethernet I/O servers, terminal servers, Modbus gateways, industrial switches, and Ethernet-to-fiber converters. Our products are key components of many networking applications, including industrial automation, manufacturing, POS, and medical treatment facilities.

#### How to Contact Moxa

Tel:+886-2-8919-1230Web:www.moxa.comFax:+886-2-8919-1231Email:info@moxa.com

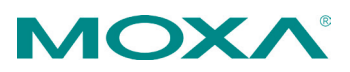

# EtherNet/IP Configuration for Moxa MGate 5105-MB-EIP and EIPScan Test Tool

### 1. Introduction

This document describes the configuration of a Moxa MGate gateway as an EtherNet/IP adapter for the EtherNet/IP side and the EIPScan Test tool as an EtherNet/IP scanner. For the Modbus TCP side, connect a simulator Modsim32 as a Modbus TCP slave with 8 digital inputs and 8 digital outputs.

### 2. Applicable Products

| Product Line      | Model Name          |
|-------------------|---------------------|
| MGate 5000 series | MGate 5105-MB-EIP   |
|                   | MGate 5105-MB-EIP-T |

### **3. System Requirements**

| Description                               | Model / File Name | Version |
|-------------------------------------------|-------------------|---------|
| EIPScan Test Tool                         |                   | 1.22    |
| Modsim32                                  |                   | 4.A00   |
| Moxa EtherNet/IP to Modbus gateway        | MGate 5105-MB-EIP | 1.1     |
| Software utility to configure Moxa device | MGate Manager     | 1.8     |

## 4. System Overview

In this document, we use the MGate 5105-MB-EIP to illustrate. The system architecture is shown below.

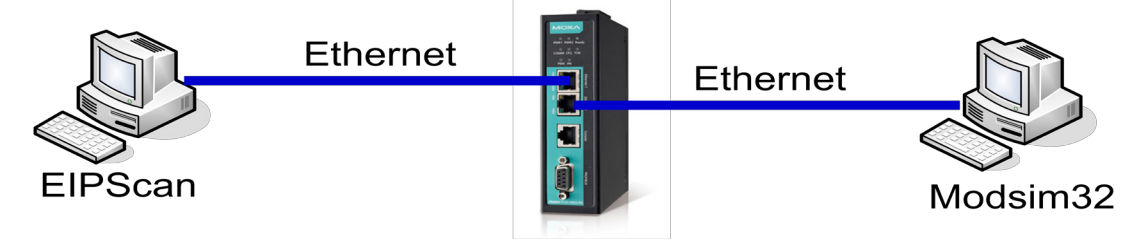

### 5. Moxa's PROFIBUS Device Configuration

#### 5.1. Device configuration with MGate Manager

5.1.1. Start MGate Manager and **Search** for the Moxa MGate 5105-MB-EIP.

| 曼 MGat | e Manager             |       |             |             |  |
|--------|-----------------------|-------|-------------|-------------|--|
| No.    | Name                  | Model |             | MAC Address |  |
|        |                       |       |             |             |  |
| _ De   | Device Identification |       | Device Fund | tion        |  |
|        | Search                |       | Confi       | guration    |  |
|        | Locate                |       | Load        | Default     |  |

5.1.2. Select the target device and click the **Configuration** button to configure it. **I I I I** 

|   | MGate 5105_153       | MGate 5105-MB-EIP | 00:90:E8:00:01:04 | 192.168.33.10 | Locked       | Ver.1.0 Build 13061017 |
|---|----------------------|-------------------|-------------------|---------------|--------------|------------------------|
| D | evice Identification | Device Fur        | figuration        | Monitor       | ProCOM Mapi  | aing Import            |
|   | Locate               |                   | d Default         | Diagnose      | Upgrade Firm | ware Export            |
|   |                      |                   |                   |               |              |                        |

When the popup password window appears, the default password is **moxa**.

| Password                        | × |
|---------------------------------|---|
| MGate 5105-MB-EIP 192.168.33.10 |   |
| Password .                      |   |
| OK Cancel                       |   |
|                                 |   |

© 2013 Moxa Inc.

### Moxa Tech Note EtherNet/IP Configuration for Moxa MGate 5105-MB-EIP and EIPScan Test Tool

5.1.3. Select the "Network" tab to configure the IP address of the MGate 5105-MB-EIP. In this example we configure it as 192.168.33.10/255.255.255.0

| Basic Network Serial Pro | otocol System       |  |  |  |  |  |
|--------------------------|---------------------|--|--|--|--|--|
| Ethernet Settings        |                     |  |  |  |  |  |
| IP configuration         | Static              |  |  |  |  |  |
| IP address               | 192 . 168 . 33 . 10 |  |  |  |  |  |
| Netmask                  | 255 . 255 . 255 . 0 |  |  |  |  |  |
| Gateway                  | 0.0.0.0             |  |  |  |  |  |
| DNS Server               |                     |  |  |  |  |  |
| DNS server 1             | 0.0.0.0             |  |  |  |  |  |
| DNS server 2             | 0.0.0.0             |  |  |  |  |  |

5.1.4. Select the "Serial" tab and configure the serial parameters to match the Modbus device (the ioLogik R2110 in this example).

| Basic Network Serial | Protocol System |
|----------------------|-----------------|
| Port 1               |                 |
| Baud rate            | 115200          |
| Parity               | None            |
| Data bit             | 8               |
| Stop bit             | 1               |
| Flow control         | None            |
| FIFO                 | Enable          |
| Interface            | RS232 💌         |
| RTS on delay         | 0 ms            |
| RTS off delay        | 0 ms            |

© 2013 Moxa Inc.

# EtherNet/IP Configuration for Moxa MGate 5105-MB-EIP and EIPScan Test Tool

5.1.5. Select the "Protocol" tab to configure the protocol conversion settings. The first sub-tab ("Protocol Conversion") indicates which protocols are going to be converted. For this demo, we chose EtherNet/IP <-> Modbus RTU/ASCII.

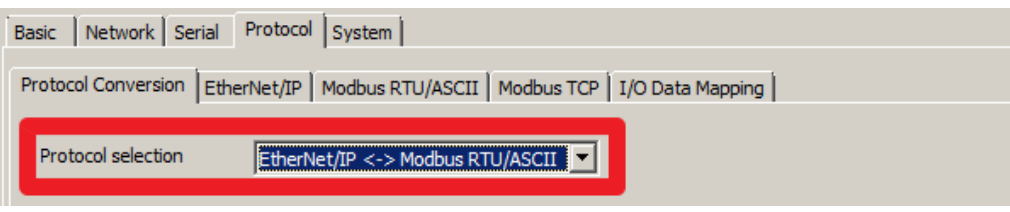

5.1.6. Change to the "EtherNet/IP" tab to configure EtherNet/IP settings. In this Demo, the Allen-Bradley PLC is the EtherNet/IP Scanner, so we choose Adapter for MGate 5105-MB-EIP and use Automatic for I/O data size configuration, which means that the MGate 5105-MB-EIP will do the I/O data mapping for us.

| Basic Network Serial Protocol s     | System                                            |
|-------------------------------------|---------------------------------------------------|
| Brotocol Conversion EtherNet/IP     | adhus DTI //ASCII   Madhus TCD   1/0 Data Mapping |
| Protocol Conversion Editerrectar [M |                                                   |
| Mode selection Adapter              |                                                   |
| Adapter Settings                    |                                                   |
| I/O data size configuration         | Automatic 💌                                       |
|                                     |                                                   |

5.1.7. Change to the "Modbus RTU/ASCII" tab to configure Modbus RTU/ASCII settings, since in this demo we use a Modbus RTU device. Refer to the ioLogik R2110 User's Manual, which indicates how to read the DI status from the ioLogik R2110 and write the DO status to the ioLogik R2110. Configure the two Modbus commands on this tab.

Click the **Add** button to add Command1.

| asic Network Serial                                                         | Protocol System |                  |         |          |          |  |
|-----------------------------------------------------------------------------|-----------------|------------------|---------|----------|----------|--|
| rotocol Conversion EtherNet/IP Modbus RTU/ASCII Modbus TCP I/O Data Mapping |                 |                  |         |          |          |  |
| Mode selection RTU Master                                                   |                 |                  |         |          |          |  |
| Master Settings                                                             |                 |                  |         |          |          |  |
| Initial delay                                                               | 0               | ms Max. retry    | 1       | 3        |          |  |
| Response timeout                                                            | 1000            | ms Inter-fram    | e delay | 0        | ms       |  |
| Inter-character timeou                                                      | t 0             | ms               |         |          |          |  |
| Index Name                                                                  | Slave ID Fu     | Address/Quantity | Trigger | Poll Int | Endian S |  |
|                                                                             |                 |                  |         |          |          |  |
|                                                                             |                 |                  |         |          |          |  |
|                                                                             |                 |                  |         |          |          |  |
| Add Modify Demoyo                                                           |                 |                  |         |          |          |  |
| Add Modiry Remove                                                           |                 |                  |         |          |          |  |

© 2013 Moxa Inc.

#### EtherNet/IP Configuration for Moxa MGate 5105-MB-EIP and EIPScan Test Tool

| Modbus Command         |                           |      | ×    |
|------------------------|---------------------------|------|------|
| Name                   | Command 1                 |      |      |
| Slave IP address       | 192 . 168 . 33 . 1        | Port | 502  |
| Slave ID               | 1                         |      |      |
| Function               | 02 - Read discrete inputs | •    |      |
| Trigger                | Cyclic                    |      |      |
| Poll interval          | 1000                      | ms   |      |
| Endian swap            | None                      |      |      |
| Read starting address  | 0                         |      |      |
| Read quantity          | 8                         |      |      |
| Write starting address | 0                         |      |      |
| Write quantity         | 0                         |      |      |
| ОК                     | Cancel                    |      | Help |

Command1 is for reading the DI status from Modsim32. Click  $\ensuremath{\textbf{OK}}$  to add the command.

Command2 is for writing the DO status to Modsim32. Click  $\mathbf{OK}$  to add the command.

| Modbus Command         |                           |      | X    |
|------------------------|---------------------------|------|------|
| Name                   | Command2                  |      |      |
| Slave IP address       | 192 . 168 . 33 . 1        | Port | 502  |
| Slave ID               | 1                         |      |      |
| Function               | 15 - Write multiple coils | •    |      |
| Trigger                | Cyclic                    |      |      |
| Poll interval          | 1000                      | ms   |      |
| Endian swap            | None                      |      |      |
| Read starting address  | 0                         |      |      |
| Read quantity          | 10                        |      |      |
| Write starting address | 0                         |      |      |
| Write quantity         | 8                         |      |      |
| ОК                     | Cancel                    |      | Help |

 $\ensuremath{\mathbb{C}}$  2013 Moxa Inc.

#### Moxa Tech Note EtherNet/IP Configuration for Moxa MGate 5105-MB-EIP and EIPScan Test Tool

5.1.8. Return to the "Modbus TCP" tab to see a summary of the commands that we added.

| Mode sele               | ection          | Master 💌         |     |    |                      |         |         |     |
|-------------------------|-----------------|------------------|-----|----|----------------------|---------|---------|-----|
| Master Se<br>Initial de | ettings<br>elay | 0                | n   | ns | Max. retry           | 3       |         |     |
| Respons                 | se timeout      | 1000             | n   | ns |                      |         |         |     |
| Index                   | Name            | Slave IP Address | Sla | Fu | Address/Quantity     | Trigger | Poll In | End |
| 1                       | Comm            | 192.168.33.1:502 | 1   | 2  | Read register 0, Qu  | Cyclic  | 1000    | N   |
| 2                       | Comm            | 192.168.33.1:502 | 1   | 15 | Write register 0, Qu | Cyclic  | 1000    | N   |
|                         |                 |                  |     |    |                      |         |         |     |

5.1.9. Next click **OK** to save the new configurations. The MGate 5105-MB-EIP will restart automatically and start using the new settings.

| Configuration |                   |             | <u>×</u>     |
|---------------|-------------------|-------------|--------------|
|               |                   | EthorNot/ID | OK<br>Cancel |
|               | MGate 5105-MB-EIP | LUCINEVIE   |              |

# EtherNet/IP Configuration for Moxa MGate 5105-MB-EIP and EIPScan Test Tool

### 6. EIPScan Configuration

#### 6.1. Using the EIPScan Test Tool

6.1.1. To use the EIPScan Test Tool, click Start → All Programs → EIPScan Test
 Tool → EIPScan Test Tool. The main window should open, as shown below:

| EIPScan - Untitled                                                                                                    | _O× |
|----------------------------------------------------------------------------------------------------|-----|
|                                                                                                    |     |
| Target       Metwork Rath       Adapter       192166 3412       Request 192 [66 3412       Request 192 [66 3412       Predefined:       Nona)       Service (hex)       Instance (hex)       Request 192.166 3412       Wetwork       Bervice (hex)       Instance (hex)       Rember       Symbol Tag       Regonase       Response       Response Sine (letimal)       Image: Sine (letimal) |     |
|                                                                                                    |     |
| Timestamp         Message           19:02:23:591         EIPScan is online                                                                                                    |     |
| Ready                                                                                                    |     |

6.1.2. Right click on the right hand side window and choose Add Device.

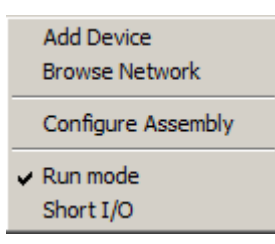

6.1.3. Next, input the IP address of the MGate 5105-MB-EIP. For this example, we use 192.168.33.10. Click **OK** to proceed.

| Add New Device                  |                     |        | x |
|---------------------------------|---------------------|--------|---|
| <ul> <li>IP Address:</li> </ul> | 192 . 168 . 33 . 10 | OK     |   |
| 🔿 Host Name:                    |                     | Cancel |   |
|                                 |                     |        |   |

# EtherNet/IP Configuration for Moxa MGate 5105-MB-EIP and EIPScan Test Tool

6.1.4. A new EtherNet/IP device will be shown on the network. Right click on the new device and choose **Add Class1 Connection** to communicate with the MGate 5105-MB-EIP.

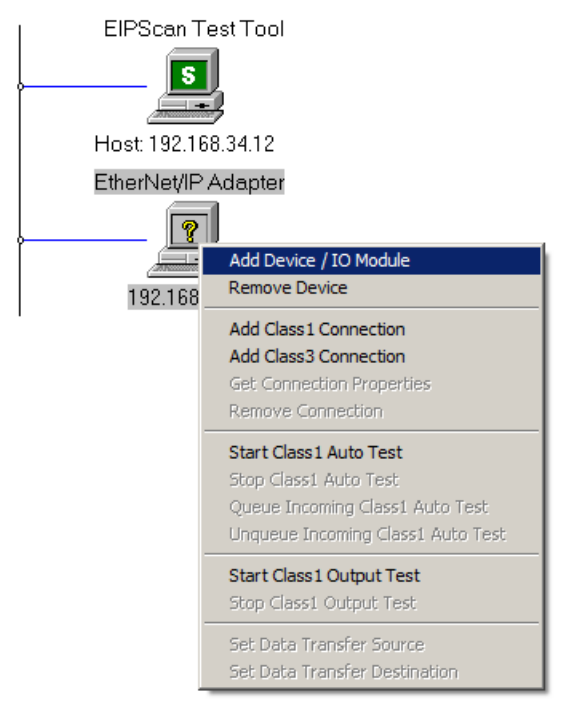

6.1.5. Configure the major parameters as below:

 $O \rightarrow T$ : Connection Point: **100** Data size: 1 (in this example)  $T \rightarrow O$ : Connection Point: **110** Data size: 1 (in this example) And then click **OK**.

# EtherNet/IP Configuration for Moxa MGate 5105-MB-EIP and EIPScan Test Tool

| Connection Point 100     Connection Tag Data Size (bytes) 1 | Connection Rate<br>O->T Packet Rate (ms):<br>T->O Packet Rate (ms):<br>O->T Production Inhibit<br>T->O Production Inhibit<br>Connection Type<br>O->T Tranport Type:<br>T->O Tranport Type:<br>T->O Tranport Trigger:<br>Timeout<br>T->O<br>O->T | I<br>Timeout 0<br>Timeout 0<br>Point To Po<br>Multicast<br>Cyclic<br>I<br>Scheduled<br>Scheduled<br>n active during co | oonection |
|-------------------------------------------------------------|----------------------------------------------------------------------------------------------------|----------------------------------------------------------------------------------------------------|-----------|
|-------------------------------------------------------------|----------------------------------------------------------------------------------------------------|----------------------------------------------------------------------------------------------------|-----------|

6.1.6. DI/DO buttons will be shown next to the MGate 5105-MB-EIP:

| EIPScan - Unitited<br>File View Request I/O Stack Device / IO Module License Help                                                                                                    |     |
|----------------------------------------------------------------------------------------------------|-----|
|                                                                                                    |     |
| Target   Network Path   192.168.33.7   Adapter   192.168.33.99   Request Type   General CIP Message   Predefined:   (None)   Service (hex)   Class (hex)   Instance (hex)   Attribute   Member   Symbol Tag   Request Data. Each byte is a 2 char hex value, separated by a space (i.e. 0a 26 19).                                                                                                    |     |
|                                                                                                    |     |
| Immessarity         message           19:18:48:952         Connection opened with Instance 1, Max Recv Delay 0 msec, Max Send Delay 0 msec, Rev API 0.00 msec, Sent API 99.15 msec, Revd pkts 0, Sent pkts 41           19:18:66:223         Connection opened with Instance 1           19:19:07:559         Connection opened with Instance 1, Max Recv Delay 0 msec, Max Send Delay 0 msec, Rev API 0.00 msec, Sent API 90.00 msec, Revd pkts 0, Sent pkts 1 | -   |
| 1 Class 1 connections active, Max Recv Delay 0 msec, Max Send Delay 0 msec, Max Recv API 0.00, Max Send API 9.00                                                                                                    | 11. |

6.1.7. Try modifying the DO and check if the Modsim32 data changes, or modify the value of Modsim32 and check if the DI status changes in EIPScan.